## Guia rápido RE039

## Conectando o Roteador

Antes de instalar o Roteador, certifique-se de que você conectou seu PC à Internet através de um serviço de banda larga com sucesso. Caso ocorram problemas, entre em contato com o seu ISP. Em seguida, instale o Roteador de acordo com os passos a seguir. Não se esqueça de retirar o plugue de energia da tomada e manter suas mãos secas.

- 1. Desligue o seu PC, modem a Cabo/ADSL e o Roteador.
- 2. Escolha um local adequado para o Roteador. O melhor local geralmente é próximo ao centro da sua rede wireless.
- 3. Ajuste a direção da antena. Normalmente, posicioná-la para cima é uma boa opção.
- 4. Conecte o(s) PC(s) e cada Switch/Hub em sua LAN às Portas LAN no Roteador, mostradas na figura 2-1. (Caso você possua um NIC wireless e queira utilizar a função wireless, você pode saltar esse passo.)
- 5. Conecte o Modem ADSL/Cabo à porta WAN no Roteador, mostrada na Figura 2-1.
- Conecte a fonte de alimentação à tomada de energia no Roteador e a outra extremidade na tomada elétrica. O Roteador começará a funcionar automaticamente.
- 7. Ligue seu PC e o modem a Cabo/ADSL.

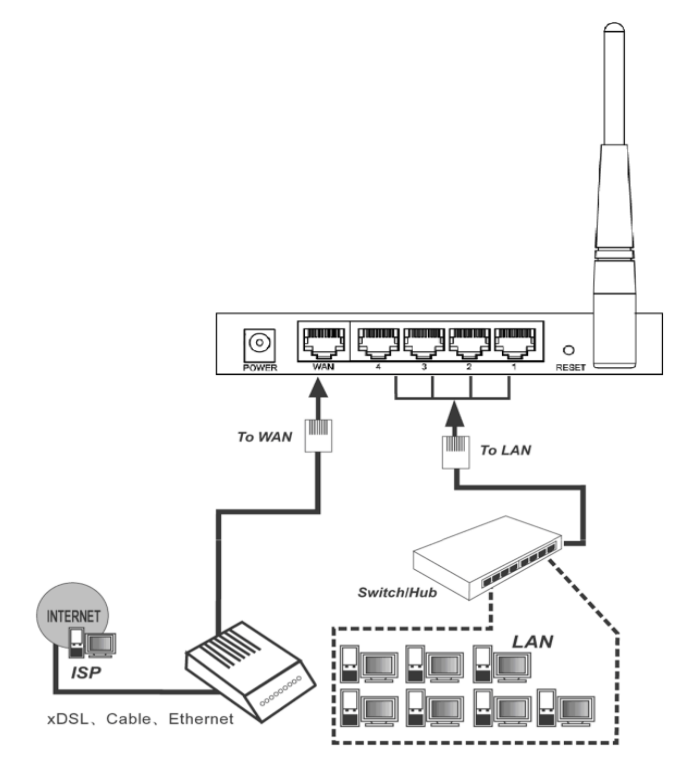

## **O** Painel Frontal

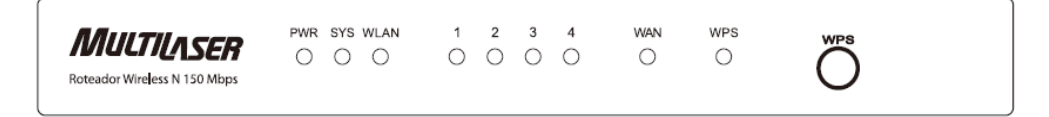

Os LEDs do Roteador e o botão WPS estão localizados no painel frontal (da esquerda para a direita).

| Nome             | Status                  | Indicação                                                                                                    |  |  |
|------------------|-------------------------|----------------------------------------------------------------------------------------------------|--|--|
| PWR              | Desligado               | A fonte de alimentação está desligada.                                                                                               |  |  |
|                  | Ligado                  | A fonte de alimentação está ligada.                                                                                                  |  |  |
| STS              | Ligado                  | O Roteador está inicializando.                                                                                                    |  |  |
|                  | Piscando                | O Roteador está funcionando adequadamente.                                                                                           |  |  |
|                  | Desligado               | O Roteador apresenta um erro de sistema.                                                                                             |  |  |
| WLAN             | Desligado               | A função Wireless está desabilitada.                                                                                                 |  |  |
|                  | Piscando                | A função Wireless está habilitada.                                                                                                   |  |  |
| WAN,<br>LAN(1-4) | Desligado               | Não há dispositivo ligado à porta correspondente.                                                                                    |  |  |
|                  | Ligado                  | Existe um dispositivo ligado à porta correspondente,<br>mas não há atividade.                                                        |  |  |
|                  | Piscando                | Há um dispositivo ativo ligado à porta correspondente.                                                                               |  |  |
| WPS              | Piscando<br>lentamente  | Um dispositivo wireless está se conectando à rede pel<br>função WPS. Esse processo irá durar aproximadamen<br>2 minutos.             |  |  |
|                  | Ligado                  | Um dispositivo wireless foi adicionado com sucesso<br>rede pela função WPS. O LED permanecerá ligado p<br>aproximadamente 5 minutos. |  |  |
|                  | Piscando<br>rapidamente | Um dispositivo wireless falhou ao ser adicionado à rede pela função WPS.                                                             |  |  |

Para configurar o roteador colocar o seguinte endereço de IP

HTTP://192.168.1.1 e de Enter

Após dar Enter irá aparecer a tela abaixo pedindo nome de usuário e senha e dar Enter

Usuário: admin Senha: admin

(tudo minúsculo)

| 🏉 0 Intern  | net Explorer não pode exibir a página da Web - Windows Internet   | Explorer                                                                                    |                                                                                                    |                          |                         |                       |
|-------------|-------------------------------------------------------------------|---------------------------------------------------------------------------------------------|----------------------------------------------------------------------------------------------------|--------------------------|-------------------------|-----------------------|
| 00-         | http://192.168.1.1/                                               |                                                                                             |                                                                                                    | <b>v</b>                 | 🗲 🔀 Google              |                       |
| Arquivo Edi | tar Exibir Favoritos Ferramentas Ajuda                            |                                                                                             |                                                                                                    |                          |                         |                       |
| X Q, -      | Pesquisar 🔶 🙆 Or                                                  | kut                                                                                         | 👑 YouTube 🚬 Previsão do te                                                                                                    | mpo 🔻 🖸 O Globo [ 🔂 Últi | mo Segundo  🛐 Jogos 🕶 🛔 | f Facebook 🕶 🚬 🔇      |
| х           |                                                                   |                                                                                             |                                                                                                    |                          |                         |                       |
| 🚖 Favoritos | 🚔 🎧 Sites Sugeridos 🔻 🙋 Galeria do Web Slice 👻 🙋 HotMail gratuito |                                                                                             |                                                                                                    |                          |                         |                       |
| Conectano   | do                                                                | Conectar a 192.1                                                                            | 68.1.1 ? 🔀                                                                                                    | 🕯 • 🖻                    | - 📑 🖶 - Página -        | Segurança 👻 Ferrameni |
| Ø           | O Internet Explorer não pode exibir a página da V                 |                                                                                             | G.C.                                                                                                    |                          |                         |                       |
|             | Você pode tentar:                                                 | O servidor 192.168.1<br>requer um nome de u<br>Aviso: este servidor<br>usuário e da senha d | .1 em Multilaser Roteador Wireless "N"<br>suário e uma senha.<br>está solicitando o envio do nome de<br>e um modo sem segurança (autenticação |                          |                         |                       |
|             | <ul> <li>Mais informações</li> </ul>                              | basica, sem conexao<br>Nome de usuário:<br>Senha:                                           | segura).                                                                                                    |                          |                         |                       |
|             |                                                                   |                                                                                             | Lembrar minha senha                                                                                                    |                          |                         |                       |

Logo após aparecerá a tela abaixo clicar em instalação rápida

| Image: State State |                                      |                                                     |                                     |                                                                                                    |
|----------------------------------------------------------------------------------------------------|--------------------------------------|-----------------------------------------------------|-------------------------------------|----------------------------------------------------------------------------------------------------|
| × Q                                                                                                    | Pesquisar                            | 🔶 🌆 🖸 Orkut                                         | 👑 YouTube 🚬 Previsão do tempo 👻 🖸 C | i Globo [ 🔂 Último Segundo 🛐 Jogos 🕶 🚮 Facebook 🕶 🔌 🤞                                                                                                    |
| 🔶 🙀 Favoritos 🛛 🍰 🌄 Sites S                                                                                                    | ugeridos 🔻 🖉 Galeria do Web Slice 👻  | 🖉 HotMail gratuito                                  |                                     |                                                                                                    |
|                                                                                                    |                                      |                                                     |                                     | 🟠 🔹 🔝 🝸 🚍 🔹 Página 🖌 Segurança 🕶 Ferrament                                                                                                    |
| MULTILASE                                                                                                    | Roteador V                           | Vireless "N" – 150 Mb                               | pps                                 |                                                                                                    |
| 150M<br>Roteador Wireless "N"<br>Modelo.: RE027                                                                                                    | Status                               |                                                     |                                     | Ajuda do Status<br>A página Status exibe o status e configuração atual do                                                                                |
| Status     Instalação rápida     WPS     Rede     Wireless     DHCP     Reencaminhamento     Segurança     Controle Parental     Controle Parental                                                                                                    | Versão firmware:<br>Versão Hardware: | 3.9.18 Build 100719 Rel.36350n<br>RE027 v1 00000000 | =                                   | Essas informações não podem ser modificadas.<br>LAN - Os seguintes parâmetros se aplicam à porta LAN do<br>Você pode configurá-los na página Rede → LAN. |
|                                                                                                    | LAN<br>Endereço MAC:                 | 6C-FD-B9-29-16-48                                   |                                     | Endereço MAC - O endereço físico do Roteador,<br>visto a partir da LAN.     Endereço IP - O endereço IP da LAN do Roteador.     Máccara do Sulvado así   |
|                                                                                                    | Endereço IP:<br>Máscara de Subrede:  | 192.168.1.1<br>255.255.255.0                        |                                     | endereço IP da LAN.                                                                                                    |

Aparecerá a tela abaixo clicar em próximo

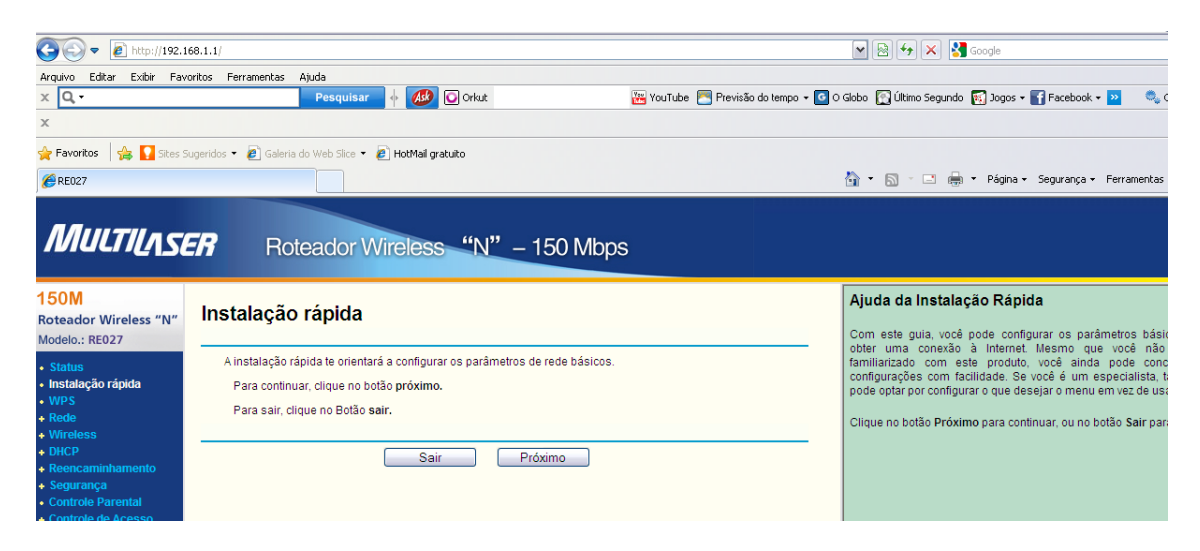

Selecionar o tipo de conexão, caso não saiba clicar em auto detectar e próximo.

| Arquivo Editar Exibir Favo<br>X                                                                                                    | 8.1.1/<br>itos Ferramentas Ajuda<br>Pesquisar 🖕 💋 🕞 Orkut 🔛 YouTub                                                                                                    | V De two Scoole Contraction of the second of the second of |  |  |  |
|----------------------------------------------------------------------------------------------------|----------------------------------------------------------------------------------------------------|----------------------------------------------------------------------------------------------------|--|--|--|
| 🚖 Favoritos 🛛 🚔 🚺 Sites Si<br>🎉 RE027                                                                                                    | geridos 👻 Galería do Web Silce 👻 🙋 HotMail gratuito                                                                                                    | 🏠 👻 🔂 🕆 🖃 🛞 👻 Página v Segurança v Ferramentas                                                                                                    |  |  |  |
| MULTILASER Roteador Wireless "N" – 150 Mbps                                                                                                    |                                                                                                    |                                                                                                    |  |  |  |
| 150M<br>Roteador Wireless "N"<br>Modelo:: RE027<br>• Status<br>• Instalação rápida<br>• WPS<br>• Rede<br>• Wireless<br>• DHCP<br>• Reencaminhamento<br>• Segurança<br>• Controle Parental<br>• Controle Parental | Instalação rápida - Tipo de conexão WAN A instalação rápida está preparando o ajuste ao seu tipo de conexão de porta WAN. O Roteador tentará detectar o tipo de conexão internet formedida pelo ISP se você selecion Do contráriol, você precisa especificar o tipo de conexão manualmente. O Auto-Detectar - Deixe o Roteador detectar automaticamente o tipo de conexão formedi O PPPoE - Para esta conexão, você precisará da conta e senha do ISP. O IP Dinámico - Seu ISP usa um serviço DHCP para designar um endereço IP para o Re O IP Estático - Este tipo de conexão usa um endereço IP permanente, fixo (Estático) des | Ajuda do Tipo de Conexão da WAN A Instalação Rápida possui suporte a três tipos conhec<br>conexão. Para certificarse sobre o tipo de conexão que o<br>derece, consulte-o. Detecção Auto-detectar. Detecção Automática - Caso você não saiba o tipo de conex<br>seu ISP oferece, utilize essa opção para permitir que a in<br>Rápida pesquise sua conexão à internet em busca de sen<br>protocolos e determine a configuração do seu ISP. Certifiq<br>que o cabo esteja conectado firmemente na porta WAN a<br>defecção. Autorácte de intermet ativo for detectado com suces<br>Roteador.                                                                                                    |  |  |  |

Após clicar em próximo aparecerá a tela abaixo

Radio Wireless: Ativo

SSID: Colocar o nome que desejar

Região: Brasil

Canal: Auto

Modo: 11 BGN misto

Largura de canal: Auto

Taxa máxima: 150 Mbps

Deixar selecionado segurança inativa Abaixo colocar a senha que desejar Após verificar as opções clicar em próximo

| () v () http://192.168.1.1/                     |                                |                            | 💌 🗟 🐓 🔀 Google                                                                                                    |
|-------------------------------------------------|--------------------------------|----------------------------|----------------------------------------------------------------------------------------------------|
| Arquivo Editar Exibir Fa                        | voritos Ferramentas Ajuda      |                            |                                                                                                    |
| x Q,-                                           | Pes                            | quisar 🔶 🐠 🖸 Orkut         | 🚟 YouTube 🚬 Previsão do tempo 🗕 🖸 O Globo 🎦 Último Segundo 🔢 Jogos 🕶 🚹 Facebook 🚽 🚬 🔩                                             |
| x                                               |                                |                            |                                                                                                    |
| 🚖 Favoritos 🛛 👍 🌄 Sites                         | Sugeridos 👻 🙋 Galeria do Web : | Slice 🝷 💋 HotMail gratuito |                                                                                                    |
| €RE027                                          |                                |                            | 🏠 👻 🗟 🝸 📑 🖶 Yeágina 🗸 Segurança 👻 Ferramenta:                                                                                     |
| MULTILAS                                        | <b>ER</b> Rotead               | or Wireless "N" – 1        | 50 Mbps                                                                                                    |
| 150M<br>Roteador Wireless "N"<br>Modelo.: RE027 | Instalação rápi                | da - Wireless              | Ajuda do Wireless     Wireless a Rádio - Habilita ou desabilita o wireless a                                                      |
| Status                                          | Radio Wireless:                | Ativo                      | <ul> <li>SSID – Informe um valor de até 32 caracteres. O<br/>nome (SSID) deve ser atribuído a todos os dis</li> </ul>             |
| <ul> <li>Instalação rápida</li> </ul>           | S SID:                         | MULTILASER_291648          | wireless em sua rede. O SSID padrão é configurado                                                                                 |
| WPS                                             | Região:                        | Brasil                     |                                                                                                    |
| + Rede                                          | Conch                          | Auto                       | da sua rede wireless. Mas é altamente recomend                                                                                    |
| + DHCP                                          | Canal:                         | Auto                       | voce altere o nome (SSID) das suas redes para u<br>diferente. Letras maiúsculas e minúsculas são difere                           |
| + Reencaminhamento                              | Modo:                          | 11bgn misto                | nesse valor. Por exemplo, MYSSID é DIFERENTE de l                                                                                 |
| + Segurança                                     | Largura de Canal:              | Auto 🗸                     | <ul> <li>Região - Selecione a sua região a partir da lista su<br/>Essa compa consciéro ando a função wirelese do lista</li> </ul> |
| Controle Parental     Controle de Acesso        | Taxa Máxima:                   | 150Mbps 🛩                  | pode ser utilizada. O uso da função wireless do Rote                                                                              |

Após clicar em próximo a aparecerá a tela abaixo, nesse caso o roteador já esta configurado e pronto para uso

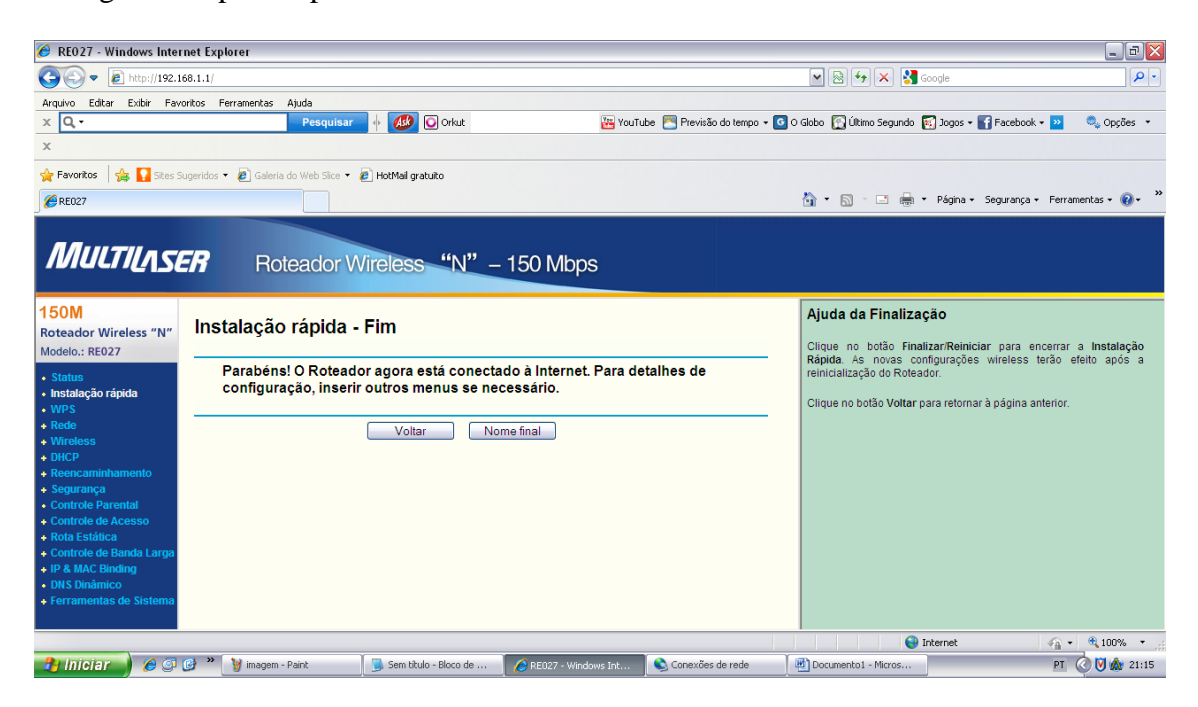